# คู่มือการสมัครใช้งาน Turnitin สำหรับ Instructor

สำหรับอาจารย์ที่ต้องการใช้บริการ Turnitin ให้กรอกข้อมูลแจ้งความจำนงมาที่

https://forms.gle/kvJ2PW1Mx5n9xYue7

หลังจากนั้นจะมีอีเมลจากระบบส่งไปยังอีเมลจุฬาของท่าน เพื่อสร้างบัญชี Turnitin หลังจากได้รับอีเมล ให้ทำตามขั้นตอนดังต่อไปนี้

#### Set up your Turnitin account

(i) Some content in this message has been blocked because the sender isn't in your Safe senders list. I trust content from noreply@turnitin.com. | Show blocked content

| TR | Turnitin No Reply <noreply@turnitin.com><br/>To:</noreply@turnitin.com>                                                                                                    | -                                                     | ථ                                  | ←<br>Wed                 | <b>%</b><br>9/14/2      | → 022 2:5 | <br>7 PM |
|----|----------------------------------------------------------------------------------------------------|-------------------------------------------------------|------------------------------------|--------------------------|-------------------------|-----------|----------|
|    | Welcome to Turnitin                                                                                                    |                                                       |                                    |                          |                         |           |          |
|    | Hi,<br>You've been added to the Turnitin account, Cent<br>Chulalongkorn University. You were added by a<br>As our newest instructor, you are joining a world<br>specialists. We're glad to have you with us. | ter of Academic<br>dministrator, Piy<br>wide communit | : Resour<br>/athida H<br>y of educ | ces,<br>lorpra<br>cation | toom.                   |           |          |
|    | Ready to get st                                                                                                    | arted?                                                |                                    |                          |                         |           |          |
|    | You're just a few steps away from managing you                                                                                                    | ur classes and a                                      | assignme                           | ents.                    |                         |           |          |
|    | Set up accourse set up your account, check                                                                                                    | unt our <u>instruct</u>                               | จลิกเพี<br><u>or quick</u>         | อสมั<br><u>start g</u>   | ครไข่<br><u>juide</u> . | ว้งาน     |          |

# 🔊 turnitin<sup>°</sup>

## Account Setup

To set up your account, please enter your email address and last name or family name.

Email Addres

#### โกรอกอีเมล

Last Name or Family Name

#### กรอกนามสกุล

You can find this information in your Turnitin welcome email. If you no longer have access to this email, ask your Turnitin instructor to look up your email address. If you are an instructor, please refer to your Turnitin administrator for this information.

Next 🧀 คลิกเพื่อไปขั้นตอนต่อไป

# **Turnitin**

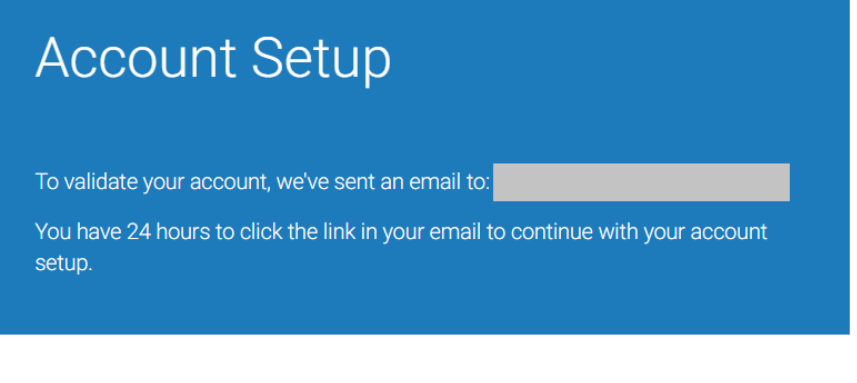

Privacy Pledge | Privacy Policy | Terms of Service | EU Data Protection Compliance | Copyright Protection | Legal FAQs

Copyright © 1998 - 2022 Turnitin, LLC. All rights reserved.

เมื่อปรากฏหน้าจอนี้ จะมีอีเมลจากระบบส่งไปให้เพื่อตั้งรหัสผ่าน

| TR | <b>Turnitin No Reply</b><br>To: |                                                                                                    |
|----|---------------------------------|----------------------------------------------------------------------------------------------------|
|    |                                 | sturnitin آج turnitin                                                                                                    |
|    |                                 | Create your password                                                                                                    |
|    |                                 | Hi,<br>Your account is almost set up. Click below to create your password.                                                           |
|    |                                 | Create password คลิกเพื่อตั้งรหัสผ่าน<br>The link in this email will expire after 24 hours. Click <u>here</u> to request a new link. |
|    |                                 | 🔁 turnitin                                                                                                    |

# **turnitin**

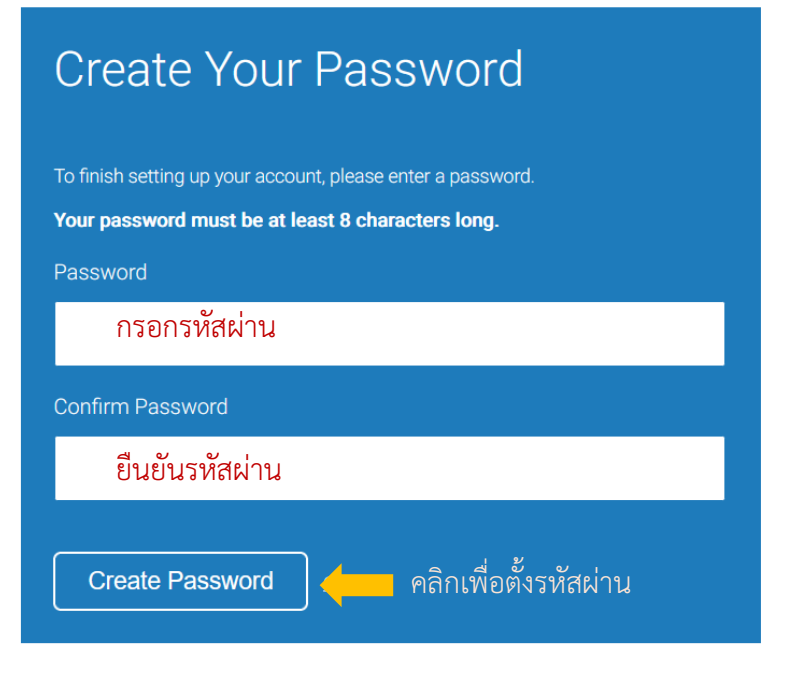

Privacy Pledge | Privacy Policy | Terms of Service | EU Data Protection Compliance | Copyright Protection | Legal EAOs

Copyright © 1998 – 2022 Turnitin, LLC. All rights reserved.

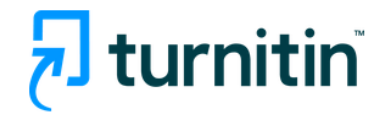

# Account Setup Complete

You can now log in to your account using your email address and password. Learn more about your next steps by checking out our <u>quick start guides</u>.

Log in คลิกเพื่อเข้าใช้งานระบบ

Privacy Pledge | Privacy Policy | Terms of Service | EU Data Protection Compliance | Copyright Protection | Legal FAQs

Copyright © 1998 - 2022 Turnitin, LLC. All rights reserved.

○ A https://www.turnitin.com/login\_page.asp?

# 🚽 turnitin

| Log in to Turnitin                                                             |  |  |  |  |  |  |
|--------------------------------------------------------------------------------|--|--|--|--|--|--|
| Email address                                                                  |  |  |  |  |  |  |
| กรอกอีเมล                                                                      |  |  |  |  |  |  |
| Password                                                                       |  |  |  |  |  |  |
| กรอกรหัสผ่าน                                                                   |  |  |  |  |  |  |
| Log in คลิกเพื่อเข้าใช้งานระบบ                                                 |  |  |  |  |  |  |
| G Sign in with Google C Log in with Clever                                     |  |  |  |  |  |  |
| Forgot your password? <u>Click here.</u><br>Need more help? <u>Click here.</u> |  |  |  |  |  |  |

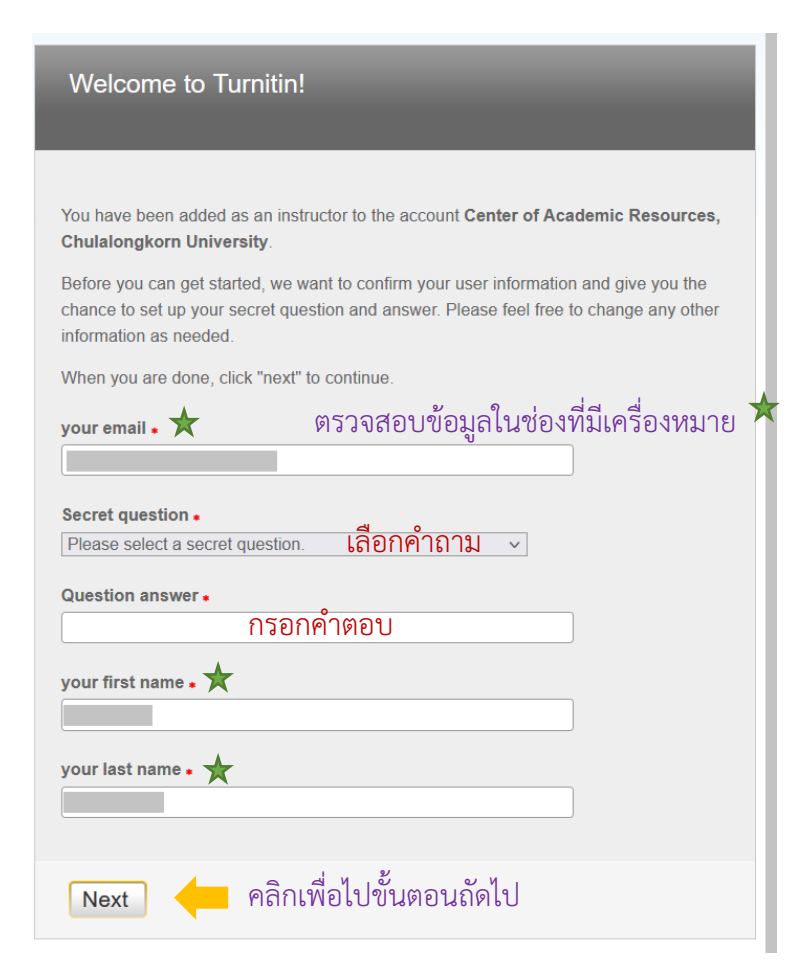

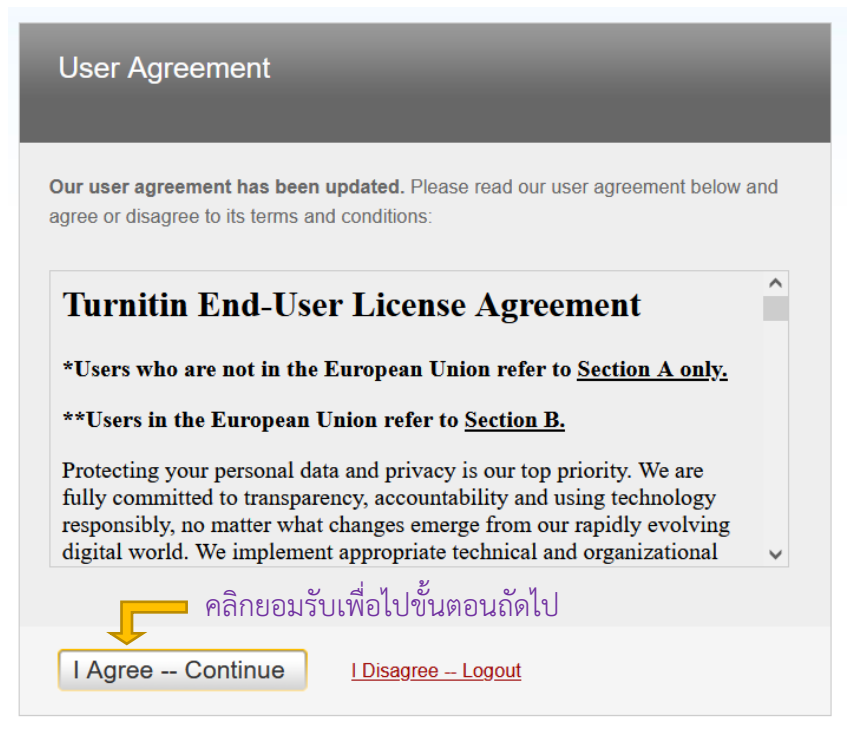

|                                                                                                    | Thanwarhat Sodkomkham                                  | User Info   Messages   Instruct      | or ▼   English ▼   Com | munity   ⑦ Help   Logout |
|----------------------------------------------------------------------------------------------------|--------------------------------------------------------|--------------------------------------|------------------------|--------------------------|
|                                                                                                    |                                                        |                                      |                        |                          |
| ( s continent                                                                                       |                                                        |                                      |                        |                          |
| All Classes Join Account (TA)                                                                       |                                                        |                                      |                        |                          |
| NOW VIEWING: HOME                                                                                   |                                                        |                                      |                        |                          |
| About this page                                                                                     |                                                        |                                      |                        |                          |
| This is your instructor homepage. To create a class, click the "Add Class" button. To display a cla | ss's assignments and papers, click the class           | 's name.                             |                        |                          |
| Center of Academic Resources, Chulalongkorn Univ                                                    | ersity                                                 | คลิกเพื่อเพิ่                        | มคลาส 🟓                | + Add Class              |
|                                                                                                    |                                                        |                                      |                        |                          |
|                                                                                                    |                                                        |                                      | All Classes Expired Ci | asses Active Classes     |
| All of your classes have expired. To view and update your expired classes, select the "expired      | classes" tab. You can update and change a c            | lass's end date by clicking the clas | s's "edit" icon.       |                          |
|                                                                                                    |                                                        |                                      |                        |                          |
|                                                                                                    |                                                        |                                      |                        |                          |
|                                                                                                    |                                                        |                                      |                        |                          |
|                                                                                                    |                                                        |                                      |                        |                          |
|                                                                                                    |                                                        |                                      |                        |                          |
|                                                                                                    |                                                        |                                      |                        |                          |
|                                                                                                    |                                                        |                                      |                        |                          |
| Cop                                                                                                 | yrght © 1998 – 2022 Turniin, LLC. All rights reserved. |                                      |                        |                          |

เมื่อลงทะเบียนเข้าใช้งานสำเร็จ จะปรากฏหน้าต่างดังรูปด้านบน และจะมี User Guide ส่งไปให้ยังอีเมลที่ท่าน ลงทะเบียน เพื่อแนะนำการใช้งาน

#### Your Turnitin account is now set up

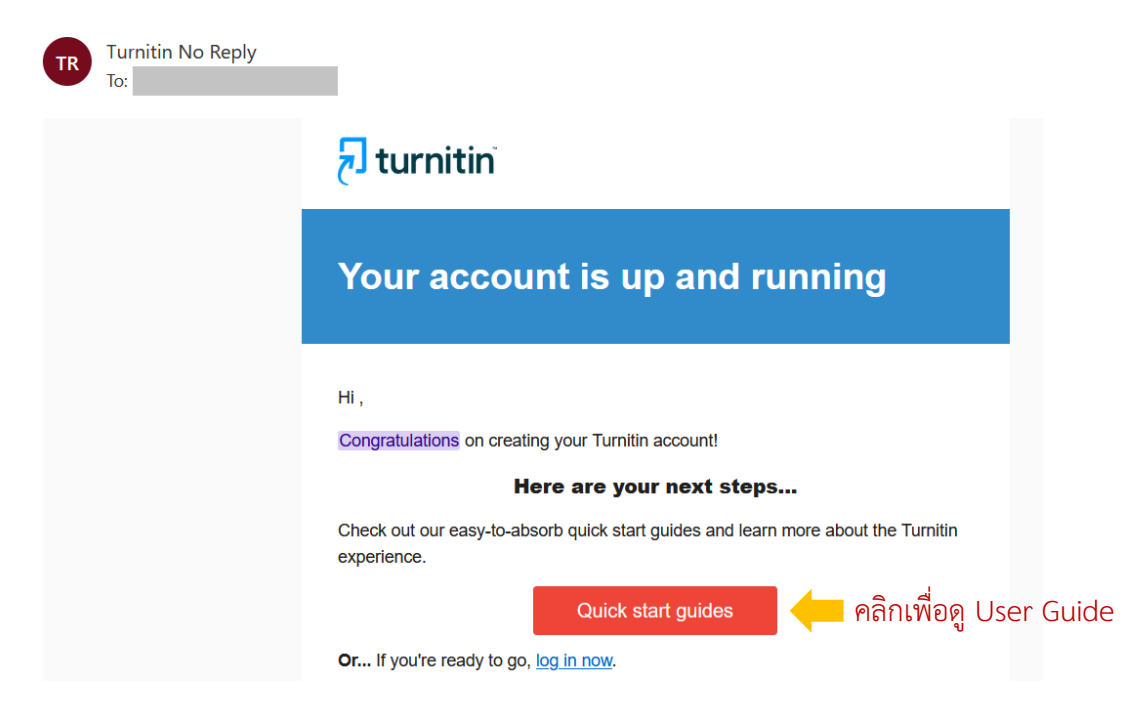

## การเข้าใช้งาน Turnitin

สำหรับการเข้าใช้งาน Turnitin ในครั้งต่อไป สามารถเข้าใช้งานได้ที่ <u>https://www.turnitin.com/</u> โดยจะปรากฎ หน้าจอดังรูป

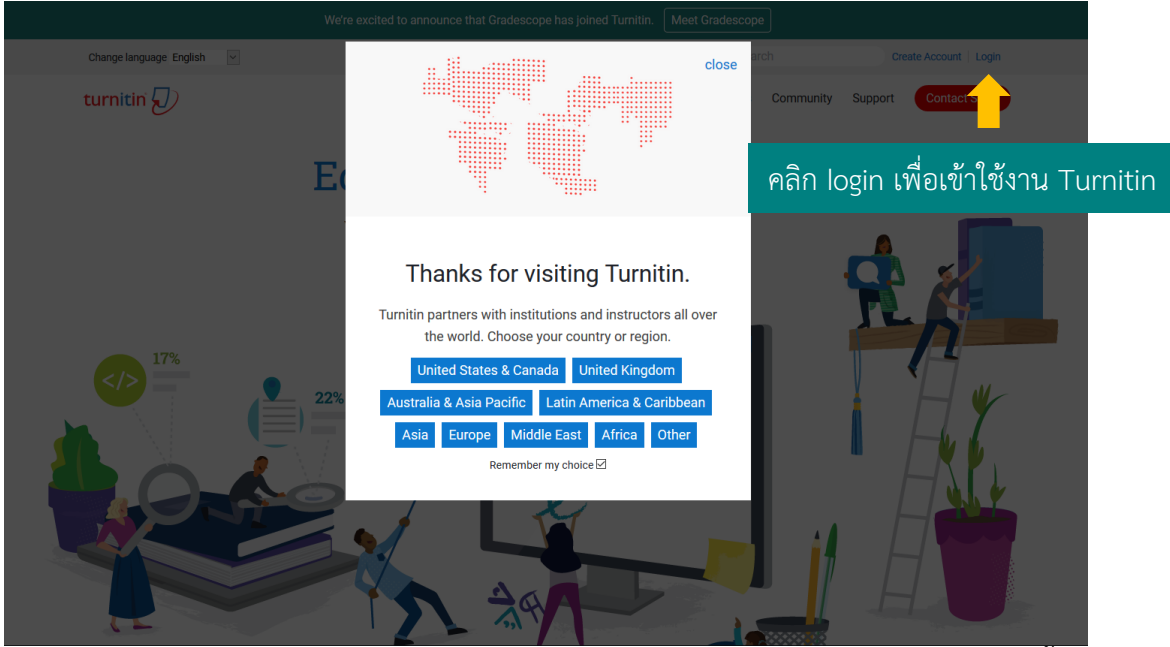

หากมี Popup ให้เลือกประเทศปรากฏดังรูปด้านบน ให้คลิกเลือก **United States & Canada** จากนั้นคลิก Login ใส่ Email และ Password ที่ตั้งค่าไว้เพื่อเข้าใช้งาน Turnitin แต่หากไม่มี Popup ให้เลือกประเทศปรากฏ สามารถ login เพื่อเข้าใช้งาน Turnitin

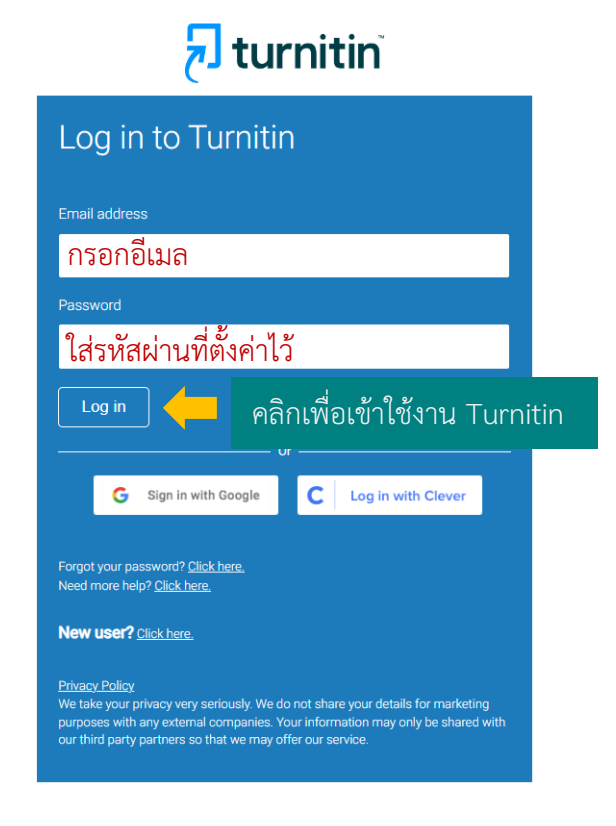

# การเพิ่ม Class

เพิ่ม Class (ห้องเรียน) โดยคลิก 🕂 Add Class และทำตามขั้นตอนดังนี้

| Create a new class                                                                                                    |                                                                                                    |  |  |  |  |
|----------------------------------------------------------------------------------------------------|----------------------------------------------------------------------------------------------------|--|--|--|--|
| To create a class, enter a class name and a class enrollment key. Click "Submit" to add the class to your homepage.                      |                                                                                                    |  |  |  |  |
|                                                                                                    | Class settings                                                                                                    |  |  |  |  |
| * Class type                                                                                                    | Standard 🗸 🔶 คลิกเลือกประเภท Class เป็น Standard                                                                                                    |  |  |  |  |
| * Class name                                                                                                    | ตั้งชื่อ Class                                                                                                    |  |  |  |  |
| * Enrollment key                                                                                                    | ตั้งรหัสผ่าน                                                                                                    |  |  |  |  |
| * Subject area(s)                                                                                                    | Select subject(s)                                                                                                    |  |  |  |  |
| * Student level(s)                                                                                                    | Select student level(s)                                                                                                    |  |  |  |  |
| Class start date                                                                                                    | 23-Sep-2022                                                                                                    |  |  |  |  |
| * Class end date                                                                                                    | 27-Mar-2023 🛗 🔶 ระบุวันสิ้นสุดของ Class                                                                                                    |  |  |  |  |
| Class create<br>Congratulations!<br>If you would like<br>enrollment key y<br>Note: Should you<br>on your class list<br>Click the class n | ed You have just created the new class: Test students to enroll themselves in this class, they will need both the ou have chosen and the unique class ID generated by Turnitin: Class ID Enrollment key u ever forget the class ID, it is the number to the left of the class name t. You can view or change your enrollment key by editing the class. ame to enter the class and get started creating assignments. Continue |  |  |  |  |

เมื่อสร้าง Class เรียบร้อยแล้วระบบจะแสดงหน้าต่างดังรูป นำ Class ID และ Enrollment key แจ้งกับนิสิตเพื่อ ใช้ในการสมัครส่งงาน

### การสร้าง Assignment

สร้าง Assignment เพื่อให้นิสิตใช้ส่งงาน โดยคลิกที่ชื่อ Class ที่ต้องการ จากนั้นคลิก 🕂 Add Assignment และทำ ตามขั้นตอนดังนี้ **New Assignment** Start date 🕜 Assignment title 😗 ตั้งชื่อ Assignment 🎬 📥 กำหนดเวลาเริ่มส่งงาน 23-Sep-2022 15 🗙 : 03 🗙 at Point value 7 Due date 7 🎬 — กำหนดวันสิ้นสุดการรับงาน Optional 30-Sep-2022 at 23 🗙 : 59 🗙 Allow only file types that Turnitin can check for similarity Post date 7 Allow any file type ? 🎬 🛑 กำหนดวันส่งงานล่าช้า 01-Oct-2022 Submit papers to: 🛛 🔶 แหล่งที่ต้องการเก็บผลงาน ★ at 0 💙 : 00 🌱 no repository หาก**ต้องการเก็บงาน** ในระบบให้เลือก standard paper repository standard paper repository Institution paper repository Institution paper repository student's choice of repository Close options no repository หาก**ไม่ต้องการเก็บงาน** ในระบบให้เลือก No repository Enter special instructions 7 ใส่คำสั่งเพิ่มเติม (ถ้ามี) Allow submissions after the due date? 🖸 🛑 อนุญาตให้ส่งงานหลังวันกำหนดส่ง ○ Yes No Similarity Report <u>Generat</u>e Similarity Reports for submissions? 🧿 <del>/ ---</del> สร้างรายงานต้นฉบับหรือไม่ (เลือก Yes) Yes O No Generate Similarity Reports for student submission 🤉 🛑 สร้างรายงานต้นฉบับ immediately (can overwrite reports until due date) 🗸 เลือก immediately (can overwrite reports until due date)

| <ul> <li>Yes ยกเว้นการตรวจสอบเนื้อหาในส่วนของบรรณานุกรมหรือไม่</li> <li>Exclude quoted materials from Similarity Index for all papers in this assignment? </li> <li>Yes ยกเว้นการตรวจสอบข้อความภายใต้เครื่องหมาย "" หรือไม่</li> <li>No</li> <li>Exclude small sources? </li> <li>e ยกเว้นการตรวจสอบข้อความภายใต้เครื่องหมาย "" หรือไม่</li> <li>Yes</li> <li>No</li> <li>Allow students to see Similarity Reports? </li> <li>e Yes</li> <li>No</li> <li>Allow students to see Similarity Reports? </li> <li>e Yes</li> <li>No</li> <li>Enable Translated Matching? (Beta) </li> <li>e เปิดใช้งานการแปลภาษา</li> <li>What languages does Translated Matching support?</li> <li>Yes</li> <li>No</li> <li>Exclude assignment template </li> <li>e ยกเว้นการตรวจ Template</li> <li>Upload Template</li> <li>Create Custom Template</li> <li>Note: Once a submission has been made to the assignment, templates can no longer be added or edited.</li> <li>Template Requirements v</li> <li>Search options: </li> </ul>                                                                                                    |
|----------------------------------------------------------------------------------------------------|
| <ul> <li>No</li> <li>Exclude quoted materials from Similarity Index for all papers in this assignment? </li> <li>Yes</li> <li>No</li> <li>Exclude small sources? </li> <li>(mathef{mathching})</li> <li>(mathching)</li> <li>(mathching)</li></ul> |
| Exclude quoted materials from Similarity Index for all papers in this assignment? •<br>• Yes ยกเว้นการตรวจสอบข้อความภายใต้เครื่องหมาย "" หรือไม่ • No Exclude small sources? • • ยกเว้นการตรวจสอบการซ้ำเล็กน้อยหรือไม่ • Yes • No Allow students to see Similarity Reports? • • อนุญาตให้นิสิตเห็นรายงานหรือไม่ (คลิก Yes) • Yes • No Enable Translated Matching? (Beta) • • เปิดใช้งานการแปลภาษา What languages does Translated Matching support? • Yes • No Exclude assignment template • ยกเว้นการตรวจ Template Upload Template Upload Template Create Custom Template Note: Once a submission has been made to the assignment, templates can no longer be added or edited. Template Requirements v Search options: •                                                                                                    |
| <ul> <li>Yes ยกเว้นการตรวจสอบข้อความภายใต้เครื่องหมาย "" หรือไม่</li> <li>No</li> <li>Exclude small sources? ● ● ยกเว้นการตรวจสอบการซ้ำเล็กน้อยหรือไม่</li> <li>Yes</li> <li>No</li> <li>Allow students to see Similarity Reports? ● ● อนุญาตให้นิสิตเห็นรายงานหรือไม่ (คลิก Yes)</li> <li>Yes</li> <li>No</li> <li>Enable Translated Matching? (Beta) ● ● เปิดใช้งานการแปลภาษา</li> <li>What languages does Translated Matching support?</li> <li>Yes</li> <li>No</li> <li>Exclude assignment template ● ● ยกเว้นการตรวจ Template</li> <li>Upload Template Create Custom Template</li> <li>Note: Once a submission has been made to the assignment, templates can no longer be added or edited.</li> <li>Template Requirements ∨</li> <li>Search options: ●</li> </ul>                                                                                                    |
| <ul> <li>No</li> <li>Exclude small sources? ●</li></ul>                                                                                                    |
| Exclude small sources? ข                                                                                                    |
| <ul> <li>Yes</li> <li>No</li> <li>Allow students to see Similarity Reports? </li> <li>Yes</li> <li>Yes</li> <li>No</li> <li>Enable Translated Matching? (Beta) </li> <li>(ปิตใช้งานการแปลภาษา</li> <li>What languages does Translated Matching support?</li> <li>Yes</li> <li>No</li> <li>Exclude assignment template </li> <li>(ปิตเว้นการตรวจ Template</li> <li>Upload Template</li> <li>Create Custom Template</li> <li>Note: Once a submission has been made to the assignment, templates can no longer be added or edited.</li> <li>Template Requirements ∨</li> <li>Search options: </li> </ul>                                                                                                    |
| <ul> <li>No</li> <li>Allow students to see Similarity Reports? ( คลิก Yes)</li> <li>Yes</li> <li>No</li> <li>Enable Translated Matching? (Beta) ( โปดใช้งานการแปลภาษา</li> <li>What languages does Translated Matching support?</li> <li>Yes</li> <li>No</li> <li>Exclude assignment template ( ยกเว้นการตรวจ Template Upload Template Create Custom Template</li> <li>Note: Once a submission has been made to the assignment, templates can no longer be added or edited.</li> <li>Template Requirements v</li> <li>Search options: ()</li> </ul>                                                                                                    |
| Allow students to see Similarity Reports? • คายุญาตให้นิสิตเห็นรายงานหรือไม่ (คลิก Yes)<br>• Yes<br>• No<br>Enable Translated Matching? (Beta) • โปตใช้งานการแปลภาษา<br>What languages does Translated Matching support?<br>• Yes<br>• No<br>Exclude assignment template • ยกเว้นการตรวจ Template<br>Upload Template Create Custom Template<br>Note: Once a submission has been made to the assignment, templates can no longer be added<br>or edited.<br>Template Requirements v<br>Search options: •                                                                                                    |
| <ul> <li>Yes</li> <li>No</li> <li>Enable Translated Matching? (Beta) (โปดใช้งานการแปลภาษา</li> <li>What languages does Translated Matching support?</li> <li>Yes</li> <li>No</li> <li>Exclude assignment template (โยกเว้นการตรวจ Template</li> <li>Upload Template</li> <li>Create Custom Template</li> <li>Note: Once a submission has been made to the assignment, templates can no longer be added or edited.</li> <li>Template Requirements ∨</li> <li>Search options: ()</li> </ul>                                                                                                    |
| <ul> <li>No</li> <li>Enable Translated Matching? (Beta) ( เปิดใช้งานการแปลภาษา</li> <li>What languages does Translated Matching support?</li> <li>Yes</li> <li>No</li> <li>Exclude assignment template ( ยกเว้นการตรวจ Template</li> <li>Upload Template</li> <li>Create Custom Template</li> <li>Note: Once a submission has been made to the assignment, templates can no longer be added or edited.</li> <li>Template Requirements ∨</li> <li>Search options: ()</li> </ul>                                                                                                    |
| Enable Translated Matching? (Beta) ข (มิดใช้งานการแปลภาษา<br>What languages does Translated Matching support?<br>) Yes<br>No<br>Exclude assignment template ข ยกเว้นการตรวจ Template<br>Upload Template Create Custom Template<br>Note: Once a submission has been made to the assignment, templates can no longer be added<br>or edited.<br>Template Requirements V<br>Search options: ?                                                                                                    |
| Enable Translated Matching? (Beta) ເປີດເບີດໃນໄດ້ນຳນີດຳນີດຳນີດຳນີດຳນີດຳນີດຳນີດຳນີດຳນີດຳນີ                                                                                                    |
| <ul> <li>Vres</li> <li>No</li> <li>Exclude assignment template () ยกเว้นการตรวจ Template</li> <li>Upload Template</li> <li>Create Custom Template</li> <li>Note: Once a submission has been made to the assignment, templates can no longer be added or edited.</li> <li>Template Requirements ∨</li> <li>Search options: ()</li> </ul>                                                                                                    |
| <ul> <li>O Yes</li> <li>No</li> <li>Exclude assignment template 2 ยกเว้นการตรวจ Template</li> <li>Upload Template Create Custom Template</li> <li>Note: Once a submission has been made to the assignment, templates can no longer be added or edited.</li> <li>Template Requirements ∨</li> <li>Search options: 2</li> </ul>                                                                                                    |
| <ul> <li>No</li> <li>Exclude assignment template ? ยกเว้นการตรวจ Template</li> <li>Upload Template Create Custom Template</li> <li>Note: Once a submission has been made to the assignment, templates can no longer be added or edited.</li> <li>Template Requirements v</li> <li>Search options: ?</li> </ul>                                                                                                    |
| Exclude assignment template I ยกเว้นการตรวจ Template<br>Upload Template Create Custom Template<br>Note: Once a submission has been made to the assignment, templates can no longer be added<br>or edited.<br>Template Requirements v<br>Search options: I                                                                                                    |
| Upload Template Create Custom Template Note: Once a submission has been made to the assignment, templates can no longer be added or edited. Template Requirements v Search options:                                                                                                    |
| Note: Once a submission has been made to the assignment, templates can no longer be added<br>or edited.<br>Template Requirements V<br>Search options: <b>?</b>                                                                                                    |
| or edited.<br>Template Requirements v<br>Search options: 1                                                                                                    |
| Template Requirements V<br>Search options: 0                                                                                                    |
| Search options: 1                                                                                                    |
| Search options: 🕖                                                                                                    |
|                                                                                                    |
| Student paper repository                                                                                                    |
| Institution paper repository                                                                                                    |
| Current and archived internet                                                                                                    |
| Periodicals, journals, & publications                                                                                                    |

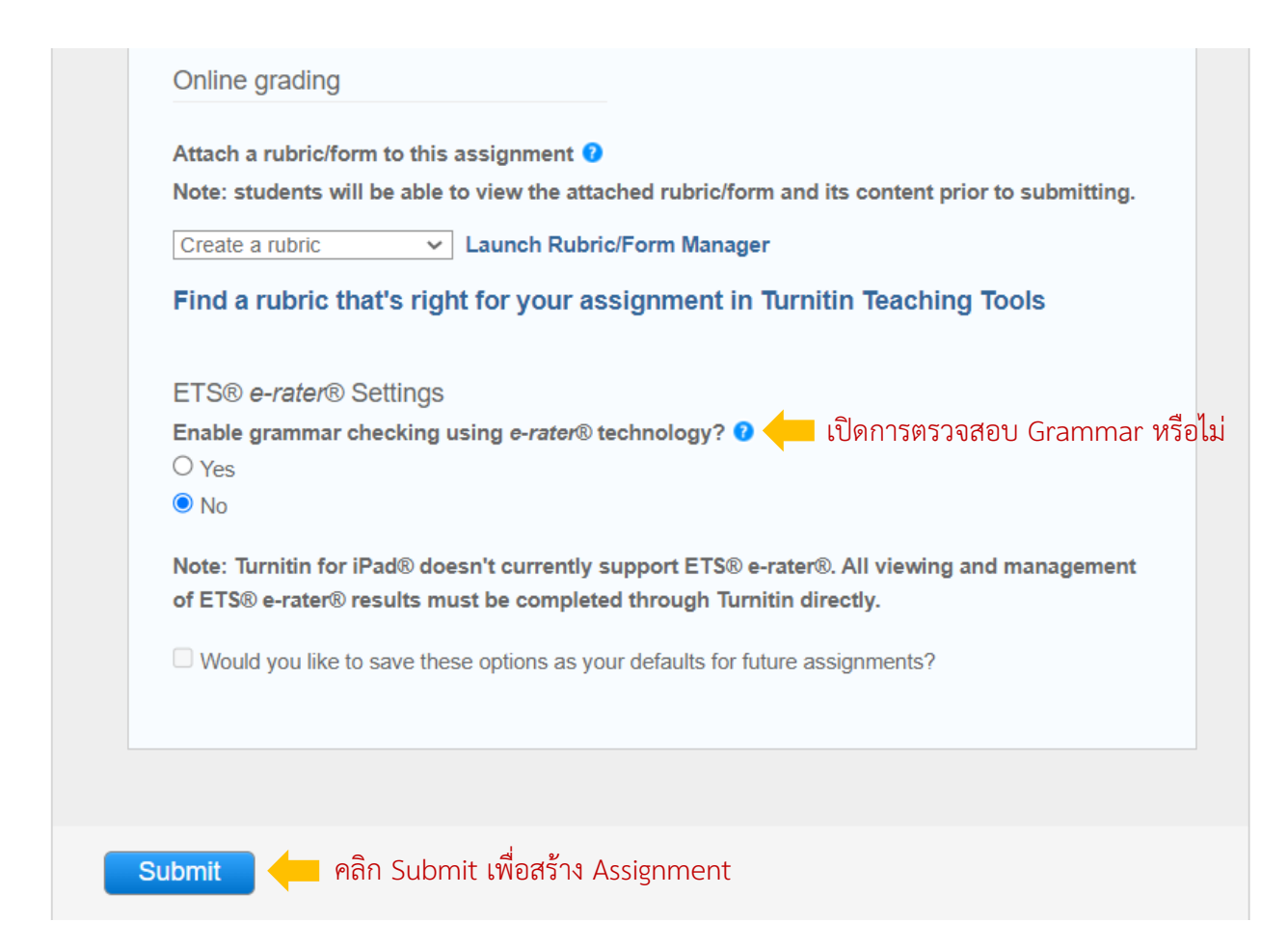

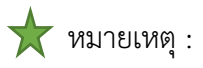

Institution paper repository: จะเก็บงานไว้ในคลัง Turnitin ของจุฬาลงกรณ์มหาวิทยาลัย หากมีการส่งงาน ขึ้นเดิมเข้ามาอีกครั้ง จะมีเปอร์เซ็นต์ซ้ำกับงานที่เคยส่งมาแล้ว โดยจะแสดงผลในหน้าตรวจ Turnitin ว่า Student paper submitted to Chulalongkorn University

No repository: งานที่ส่งเข้ามาจะไม่ถูกเก็บไว้ในระบบกลางของ Turnitin ทำให้สามารถส่งงานเข้ามาตรวจสอบ ใหม่ได้หลายครั้ง

Standard paper repository: จะเก็บงานไว้ในระบบกลางของ Turnitin หากมีการส่งงานชิ้นเดิมเข้ามาอีกครั้ง จะมีเปอร์เซ็นต์ซ้ำกับงานที่เคยส่งมาแล้ว

### การดูรายงาน

# จากหน้า Home คลิกที่ชื่อคลาสที่ต้องการ จากนั้นคลิก View เพื่อดูรายงาน

| Test<br>CLASS HOMEPAG | GE   QUICKMARK BREAKDO | DWN                    |             |                  |         | ♣ Add Assignment |
|-----------------------|------------------------|------------------------|-------------|------------------|---------|------------------|
|                       | START                  | DUE                    | POST        | STATUS           | ACTIONS |                  |
| Test                  |                        |                        |             |                  |         |                  |
| PAPER                 | 01-Aug-2022            | 30-Sep-2022<br>23:59PM | 30-Sep-2022 | 4/4<br>submitted | View    | More actions 🔻   |

# คลิกที่ค่า Similarity ของนิสิตแต่ละคนเพื่อดูรายงานฉบับเต็ม

| Test  | Test                                                                                        |                |            |       |          |      |            |             |
|-------|---------------------------------------------------------------------------------------------|----------------|------------|-------|----------|------|------------|-------------|
| INBOX | INBOX   NOW VIEWING: NEW PAPERS ▼                                                           |                |            |       |          |      |            |             |
| Subr  | Submit File         Online Grading Report   Edit assignment settings   Email non-submitters |                |            |       |          |      |            |             |
|       | AUTHOR                                                                                      | TITLE          | SIMILARITY | GRADE | RESPONSE | FILE | PAPER ID   | DATE        |
|       |                                                                                             | Climate Change | 10%        | /     |          |      | 1047753079 | 28-Sep-2022 |

### โดยจะปรากฏหน้าจอดังรูป

| Feedback studio          | Climate Change /0 <                                                                                                    | >           | ?          |
|--------------------------|----------------------------------------------------------------------------------------------------|-------------|------------|
|                          | ทีมนักวิจัยจากประเทศจีนได้ศึกษาตัวอย่างจากธารน้ำแข็ง 21<br>แห่งในที่ราบสูงทีเบตพบว่า มีจุลินทรีย์ 968 ชนิดพันธุ์ฝังตัวอยู่ในธารน้ำแข็ง<br>ส่วนใหญ่เป็นเชื้อแบคทีเรีย แต่ก็มี สาหร่าย อาร์เคีย และเชื้อรารวมอยู่ด้วย<br>แต่ประมาณ 98%<br>ขอ <mark>งจุลินทรีย์ที่พบเป็นชนิดใหม่ที่นักวิทยาศาสตร์ไม่เค</mark> ยค้นพบหรื <mark>อรู้จัก</mark> มาก่อ<br>น<br>ซึ่งจุลินทรีย์เหล่านี้อาศัยอยู่ในธารน้ำแข็งที่มีสภาพแวดล้อมที่ยากลำบากต่อกา<br>อุดำรงชีวิตอยู่<br>และคาดว่ามีความเป็นไปได้ที่จะทำให้จุลินทรีย์ที่ฝังอยู่ในน้ำแข็งนาน 10,000<br>ปี<br>ซึ่งไม่ใช่ครั้งแรกที่นักวิทยาศาสตร์ค้นพบจุลินทรีย์จำนวนมากอยู่ในธารน้ำแข็<br>งในที่ราบสูงทิเบต โดยเมื่อเดือน มกราคม 2020<br>นักวิทยาศาสตร์กลุ่มหนึ่งได้วิเคราะห์แกนน้ำแข็งจากธารน้ำแข็งแห่งหนึ่ง<br>และค้นพบกลุ่มเชื้อไวรัส 33 ชนิดอาศัยอยู่ในน้ำแข็ง ในจำนวนนี้ 28<br>ชนิดเป็นเชื้อที่ไม่เคยพบเห็นมาก่อน | 0<br>2<br>3 |            |
| Page: 1 of 3 Word Count: |                                                                                                    |             | <b>—</b> @ |

ป เปอร์เซ็นต์การคัดลอก

อ ตัวกรองผลและการตั้งค่ารายงาน

3 ดาวน์โหลดไฟล์รายงานผล (เลือกดาวน์โหลดแบบ Current View)

หากต้องการกรองผลและตั้งค่าการตรวจรายงาน ให้คลิกไปที่สัญลักษณ์ 🔫 จะปรากฏแถบเครื่องมือดังรูป **Filters and Settings**  $\times$ 蒙 Filters ยกเว้นกลุ่มคำ Exclude Quotes \$ Exclude Bibliography 🛑 ยกเว้นบรรณานุกรมท้ายเล่ม  $\checkmark$ Exclude sources that are less than: 🛑 ยกเว้นข้อมูลที่มีค่าน้อยกว่า ľ O words %  $\bigcirc$ O Don't exclude by size \$ 0 **Optional Settings** 10 Multi-Color Highlighting  $\checkmark$ 7 Y 0 ŧ

สามารถดูรายงานผลและแหล่งข้อมูลที่พบการซ้ำได้ที่หน้าสุดท้ายของไฟล์รายงานผล

(i)

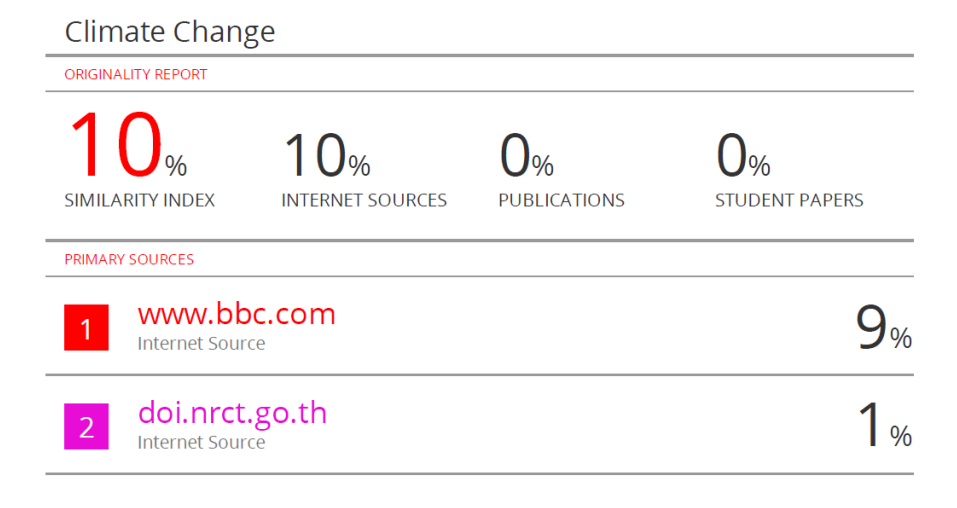

#### การลบรายงาน

การลบรายงานไม่สามารถลบด้วยตนเองได้ จะต้องให้แอดมินของ Turnitin เป็นผู้ลบรายงานให้เท่านั้น โดยสามารถแจ้งผ่านระบบของ Turnitin ได้ดังนี้

| Test                         |                |                  |                 |                                                |
|------------------------------|----------------|------------------|-----------------|------------------------------------------------|
| NBOX   NOW VIEWING: NEW      | PAPERS V       |                  |                 |                                                |
| Submit File                  |                | Online Gra       | ding Report   E | dit assignment settings   Email non-submitters |
| You have selected 1 paper(s) | ) on this page |                  |                 | Delete                                         |
| AUTHOR                       | TITLE          | SIMILARITY GRADE | RESPONSE        | FILE Remove From Inbox PATE DATE               |
|                              | Climate Change | 10% 🗾 🧪          |                 | U 1047753078 28-5ep-2022                       |
| เลือกไฟล์ที่ต้องการ          | วัลบ           |                  |                 | 💛 เลือก Request permanent c                    |

จากนั้นจะปรากฏหน้าต่างดังหน้าจอ

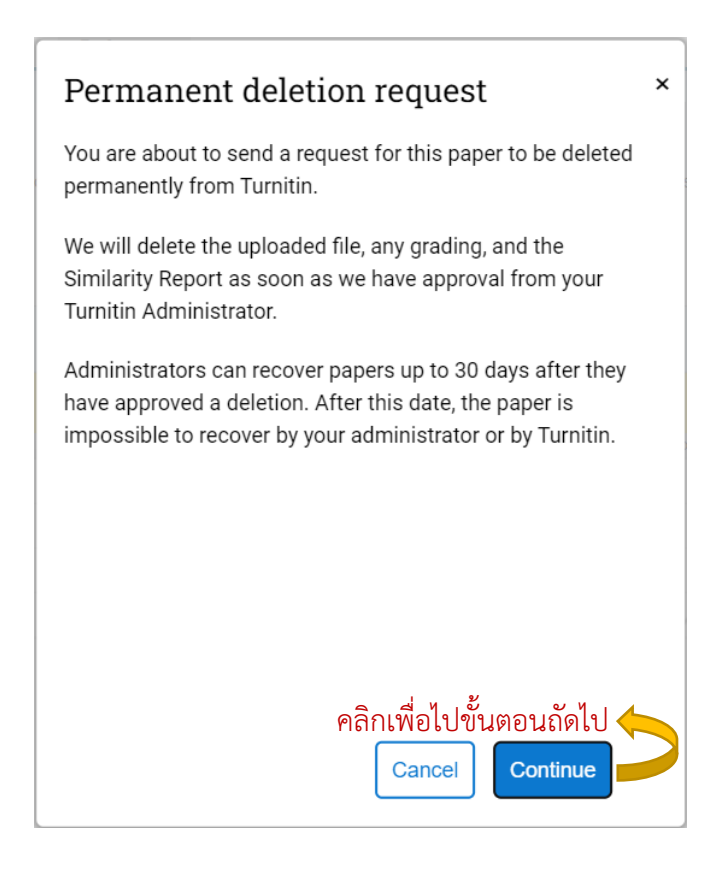

เลือกเหตุผลที่ต้องการลบงานออกจากระบบ

| Permanent deletion request ×                             | Permanent deletion request ×                    |
|----------------------------------------------------------|-------------------------------------------------|
| Paper Title                                              | Paper Title                                     |
| Paper ID                                                 | Paper ID                                        |
| Submitter's Name                                         | Submitter's Name                                |
| Class Title                                              | Class Title                                     |
| Teet                                                     | Test                                            |
| Test                                                     | lest                                            |
| Assignment Title                                         | Assignment Title                                |
| Test                                                     | Test                                            |
|                                                          |                                                 |
| Reason for Deletion*                                     | Reason for Deletion*                            |
| Wrong paper submitted 🛑 เลือกเหตุผลที่ต้องการลษงาน       | Wrong paper submitted                           |
| Please select reason                                     | Everything look correct? Type DELETE to proceed |
| Wrong paper submitted                                    |                                                 |
| Remove personal data                                     | Delete MIMM. []. I Delete                       |
| Didn't know the paper would appear in similarity matches |                                                 |
| Other                                                    |                                                 |
| Cancel Continue                                          | Cancel                                          |
|                                                          | ดลิญพื่อยืนเข้าการละเงาะ                        |
| 🔻 คลาเพอเบขนตอนเดเบ                                      | แยบเทคอทอทบ เวยกง เท 🖌                          |

หากพบปัญหาการใช้งาน Turnitin หรือต้องการสอบถามข้อมูลเพิ่มเติม สามารถติดต่อได้ที่

คุณปียธิดา ห่อประทุม โทร 02-2182932 อีเมล <u>Piyathida.h@car.chula.ac.th</u>